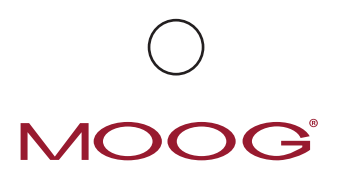

# CURLIN 6000 & PAINSMART® INFO ON DEMAND

Basal Rate: Background continuous rate Bolus: Patient activated bolus dose Load Dose: Given one time at start of infusion Clin Dose: Dose given by clinician

| INFORMATION ON DEMAND KEYS:                   |
|-----------------------------------------------|
| Information On Demand (IOD) is only available |
| when the pump is infusing.                    |
|                                               |

Displays the date and time set in the pump

2 Displays the battery level of the C cell batteries

1

- 3 Displays Lock Level, Down Occlusion setting, Air Sensor setting and Audio Level
- 4 Holds the current screen 6 seconds for ease of review
- 5 Displays up to 24 previous hours of infusion data (BG=boluses given, BA=boluses attempted)
- **6** Displays the drug name (if applicable), units, concentration, and administration route
- Displays the basal, bolus, bolus interval and # boluses/hr
- 8 Displays the bolus volume as a % of the total volume infused
- Displays the infused totals since last cleared. Enables the user to clear shift totals\*
- Displays an approximation of the total amount of medication available within one hour

\* TO CLEAR SHIFT TOTALS: Press the CLR Shft/#9 key. Record needed information (amount inf, volume inf, clin doses, boluses given of boluses attempted). Then press the YES/ENTER button in response to the "CLEAR" question. If ":CLEAR" is not displayed on the screen, press #9 key again and press YES. The pump will go back to the running screen. Press the CLR Shft/#9 key again to verify that the values are reset or cleared.

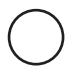

### HANGING NEW CONTAINER:

- Press PAUSE
- When cursor is on REPEAT RX, press YES, Pump will auto-scroll through prescription
- When new container is in place press RUN (Values on running screen start over from zero)

#### **RESUMING THE SAME CONTAINER:**

- Press PAUSE
- When cursor is on the RESUME press YES
- Press RUN to resume infusion

#### **CHANGING AN EXISTING RX**

Bag Volume, Basal, Pt Basal, Bolus Interval and/or # Boluses/hr

- Press PAUSE
- Press YES to RESUME
- Press NO key to REVIEW program
- Press YES to accept each line and advance cursor
- Press NO to make changes to program as needed (If locked, enter access code)
- Change data as needed and press YES to accept
- Continue confirming each line by pressing YES
- Press YES when cursor is on DONE
- Press RUN to start infusion

#### **GIVING A CLINICIAN DOSE**

- Press HELP/OPTIONS key (pump running)
- Move cursor to CLIN DOSE
- Press NO/CHANGE key to change from "OFF" to "ON" (If locked, enter access code and repeat previous step)
- Press YES to access Clinician Dose Screen
- Enter Clinician Dose Amount and press YES
- Press YES to accept and exit the screen
- Press YES at ACCEPT OPT to exit Options
- To cancel a Clinician Dose
- Press PAUSE
- Press YES to RESUME
- Press OPTIONS
- Cursor down to Clin Dose, press NO to OFF, YES to ON
- Enter Clinician Dose Amount to Zero and Press YES
- Press YES to accept and exit the screen
- Press YES at ACCEPT OPT to exit Options

## STARTING A NEW PROGRAM

- Press PAUSE
- Cursor down to NEW PROGRAM press YES (if Access Code is required, enter it)
- · Enter new values and press YES at each field
- Press YES when cursor is on DONE
- Press RUN to start infusion

Moog Medical Devices Group,

4314 Zevek Park Lane, Salt Lake City, UT 84123 Moog is a registered trademark of Moog, Inc. and its subsidiaries. All trademarks indicated herein are the property of Moog, Inc. and its subsidiaries. © 2017 Moog, Inc. All rights reserved. MD 49237 Rev. A

# CLINICAL SUPPORT 1-800-970-2337 CURLINPUMP.COM